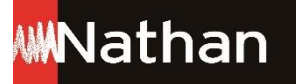

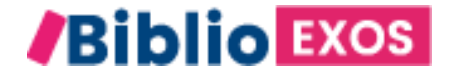

## Comment obtenir les licences numériques offertes à vos élèves en complément des cahiers (Transmath/TDLab/Campeones Del Idioma et Histoire-Géo)?

## Avant de commencer

<u>Rapprochez-vous du gestionnaire de votre établissement ou</u> <u>l'administrateur de votre ENT.</u>

<u>C'est lui qui passera une commande gratuite sur le CNS.</u>

Les licences seront ensuite affectées à vos élèves via l'ENT

Dans les pages suivantes, toutes les informations pour guider au mieux votre gestionnaire

• 1 - Se connecter au CNS: <u>https://www.cns-edu.com/</u>

| <b>CLLE</b><br>INTERACTIONAL  | 😯 leRobert                        | mdi                              | WNathan                                                                            |
|-------------------------------|-----------------------------------|----------------------------------|------------------------------------------------------------------------------------|
| Canal Numérique des Savoirs   | Titres, éditeurs, matières _      |                                  | Connected                                                                          |
|                               |                                   |                                  | gguerrier@nathan.fr                                                                |
| JE M'INFORME/JE<br>DÉCOUVRE - | JE COMMANDE JE GÊRE MES ACCÈS     | J'ACCÈDE À MES M<br>RESSOURCES M | Vous avez oublié votre mot de passe                                                |
| VOTRE RECHERCHE               | r mettre en place<br>cablissement | couvrir                          | Connexion<br>VOUS NÉTES PAS ENCORE INSCRITS?<br>CRÉEZ VOTRE COMPTE<br>VIEN<br>VIEN |

• 2 - Cliquer sur « Je commande »

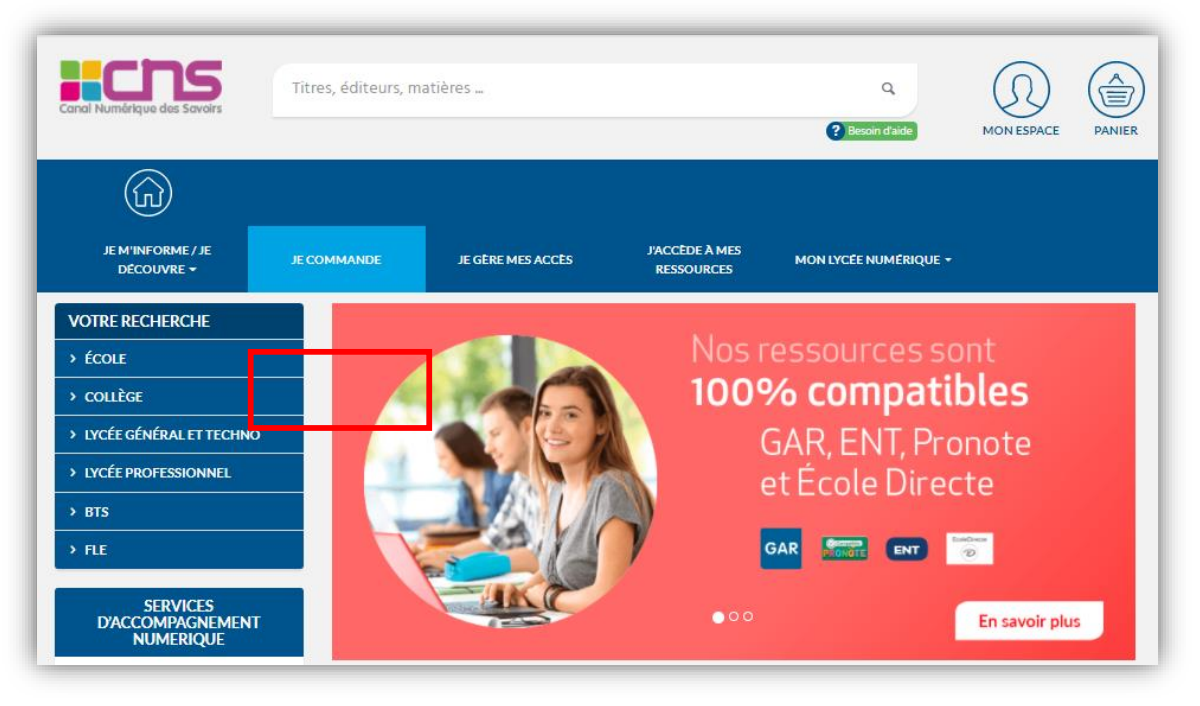

• 3 - Taper dans la barre de recherche le produit souhaité (ex: Campeones)

| Canal Numérique des Savoirs     | Titres, éditeurs, m                                  | atières           |           | Q.<br>? Besoin d'aide | MON ESPACE | PANIER |
|---------------------------------|------------------------------------------------------|-------------------|-----------|-----------------------|------------|--------|
| JE M'INFORME / JE<br>DECOUNDE - | JE COMMANDE                                          | JE GÈRE MES ACCES |           | Mon lycee numerique + |            |        |
| JE COMMANI                      | DE.                                                  |                   | RESOURCES |                       |            |        |
| Si vous recherchez un           | <b>titre ou un pro</b><br>recherche puis cliquez sur | duit particulier  |           |                       |            |        |
| Campeones                       |                                                      |                   |           |                       |            | ٩      |

## Titre correspondant à votre recherche « Campeones Del Idioma »

• 4 - Cliquer sur le bouton O Commande Express

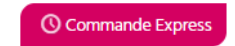

Il y a 3 titres correspondant aux critères. Cahier d'espagnol Campeones del idioma A1>A2 (2021) Nathan ioma Établissement : Collège ESPAGNOL Classe / Diplôme : 6e, 5e, 4e Discipline : Espagnol /Biblio EXOS Type de ressource : Activités différenciées Editeur : Nathan Collection : Campeones del Idioma Année de parution : 2021 ÉLÈVES & ENSEIGNANTS Support : MS 0.s. : 📢 🏟 iOS 🕀 En savoir + Commande Express

• 5 - Rentrer le nombre de licences souhaitées et cliquer sur

Ajouter au panier

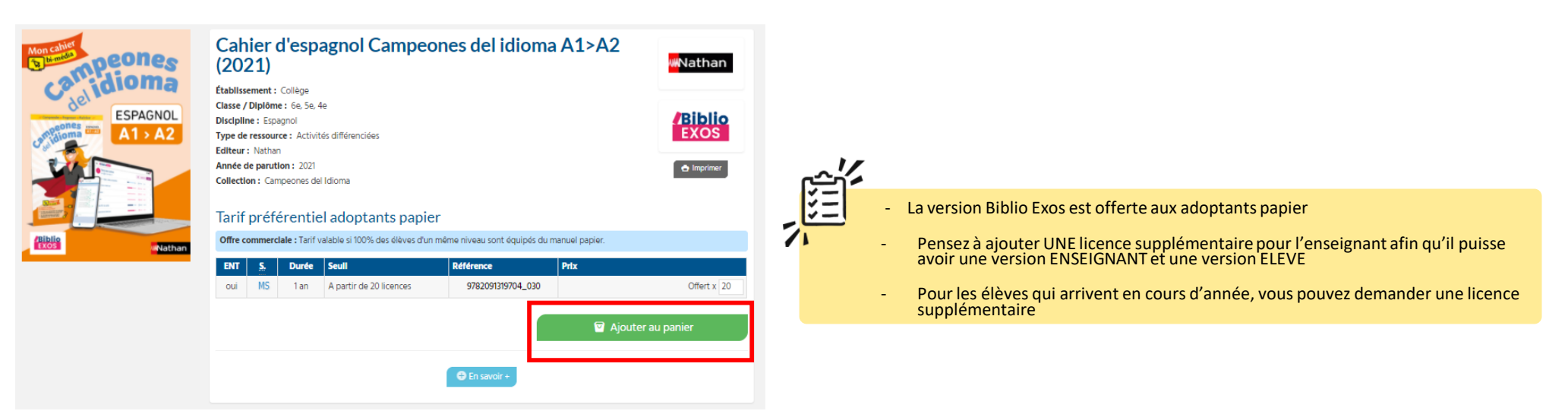

• 6 - Cliquer sur le picto 🔮 pour retrouver votre commande

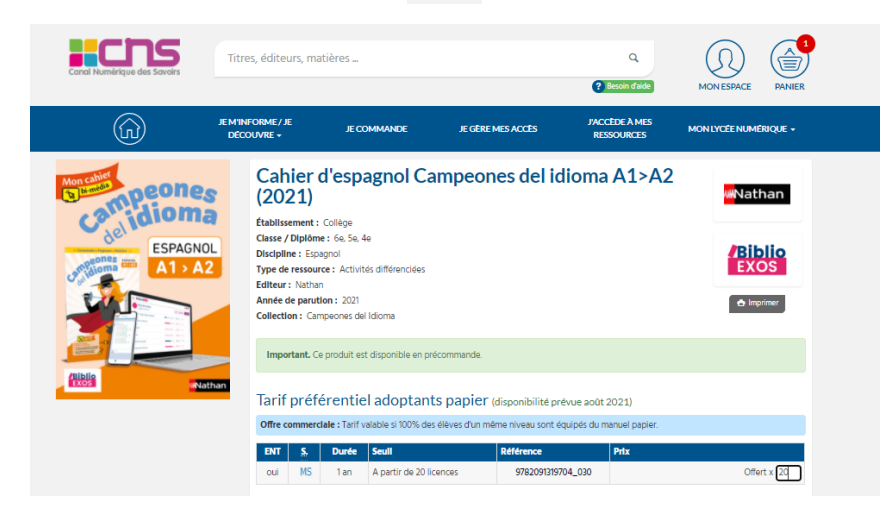

• 7 - Valider sa commande en cliquant sur

Je commande

## **VOTRE PANIER**

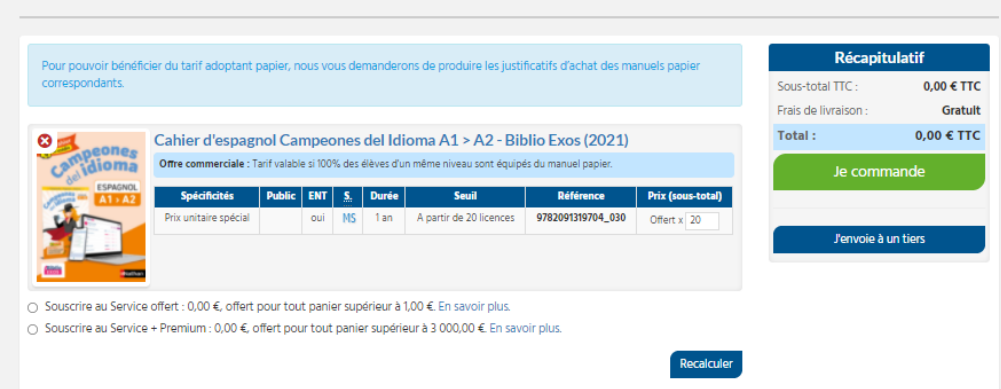

• 8 – Remplir le formulaire puis cliquer sur « étape suivante »

| Établissement à l                 | ivrer                                                              |             |
|-----------------------------------|--------------------------------------------------------------------|-------------|
| Code UAI/RNE                      |                                                                    | Obligatoire |
| Type de l'établissement           |                                                                    | Obligatoire |
| Nom de l'établissement            |                                                                    | Obligatoire |
| Adresse                           |                                                                    | Obligatoire |
| Code postal                       |                                                                    | Obligatoire |
| Ville                             |                                                                    | Obligatoire |
| Cedex                             |                                                                    | Obligatoire |
| Pavs                              |                                                                    |             |
| Téléphone                         | FRANCE                                                             | Obligatoira |
| Télécopie                         |                                                                    | ongrone     |
| Interlocuteur res                 | sources de l'établissement                                         |             |
| Civilité                          | M <b>V</b>                                                         |             |
| Prénom                            |                                                                    |             |
| Nom                               |                                                                    | Obligatoire |
| Fonction                          |                                                                    |             |
| Adresse électronique              |                                                                    | Obligatoire |
| Confirmez l'adresse               |                                                                    | Obligatoire |
| électronique<br>Chef d'établissen | nent                                                               |             |
| Chaf d'établissement              | [                                                                  |             |
| Cher d etablissement              | M. V                                                               |             |
| Nom                               |                                                                    | Ohlimatain  |
| Adresse électronique              |                                                                    | Obligatoire |
| All esse electronique             | Merci d'utiliser l'adresse ce.[Code RNE]@ac-[nom de l'académie].fr | Obigatoire  |
| Intendant / Tiers                 | payeur                                                             |             |
|                                   | M. <b>V</b>                                                        |             |
| Intendant                         |                                                                    |             |
| Intendant<br>Prénom               |                                                                    |             |

• 9 – Importer le justificatif et cliquer sur « étape suivante »

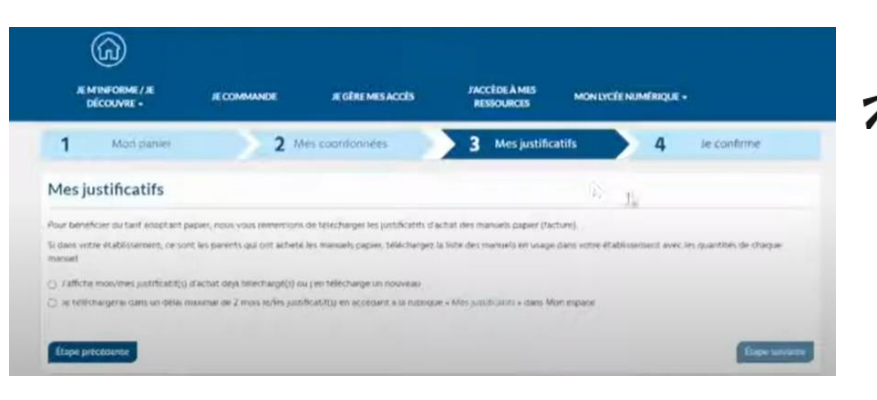

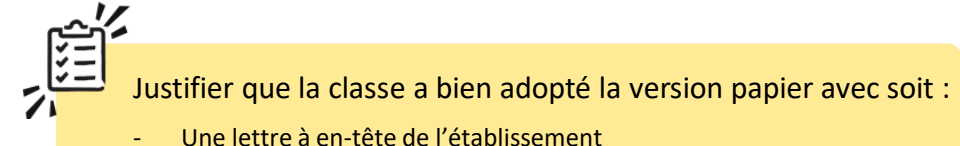

- Une attestation sur l'honneur avec cachet de l'établissement

NB : Le justificatif peut être transmis plus tard sous un délai de 1 mois maximum

• 10 – Etape de confirmation : cocher les CGV et valider

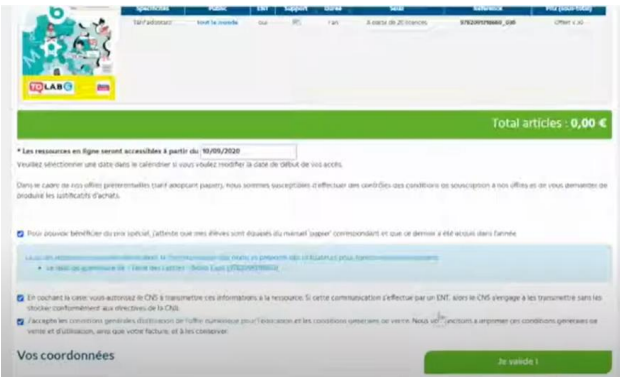

NB : Les ressources seront accessibles à la date de la commande

• 11 – Enregistrement de la commande

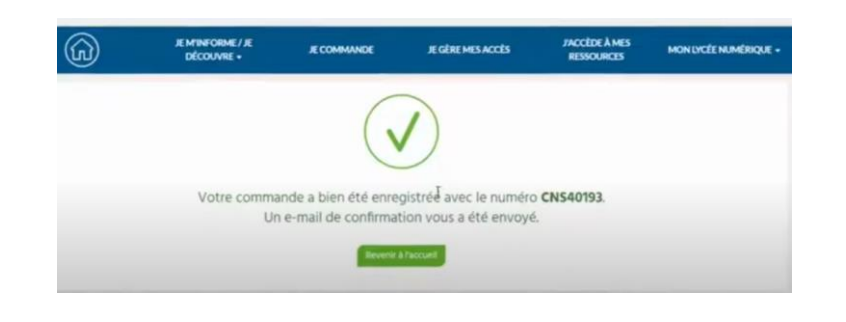

• 12 – Réception d'un email de confirmation

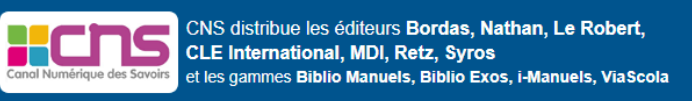

\$civilite \$nom \$prénom,

Vous avez été indiqué comme l'interlocuteur ressources du **\$nom\_etablissement** lors de la commande effectuée par votre **\$gestionnaire / \$libraire\_nom libraire**.

Vos ressources sont désormais disponibles. C'est à vous qu'il revient d'affecter les ressources aux enseignants et aux élèves, en fonction de l'équipement de l'établissement. Pour vous aider dans cette étape, veuillez trouver la documentation ci-après.

Nous vous remercions de votre confiance.